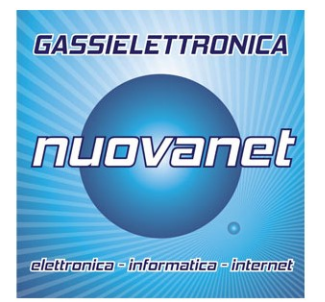

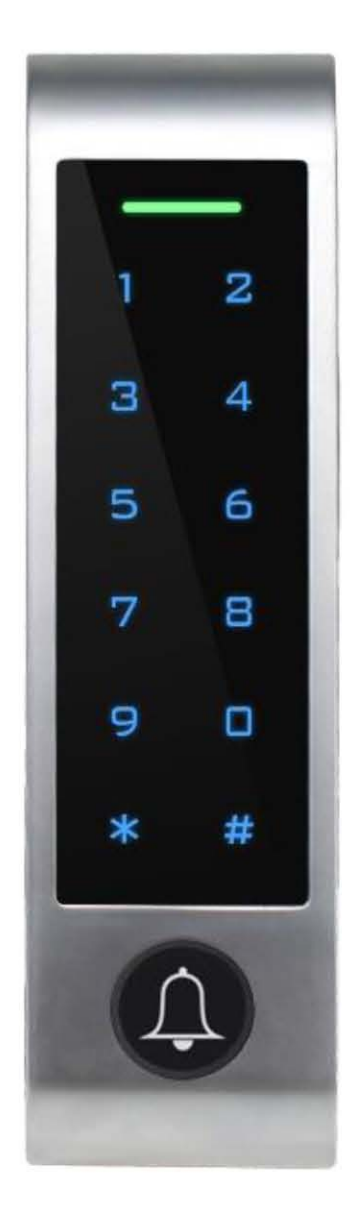

# MANUALE D'USO REVISIONE 1

# **CONTROLLO ACCESSI**

# www.gassielettronica.com

#### Download App e registrazione account

Per iniziare, scaricare l'App Tuya Smart e registrare un account come da immagini.

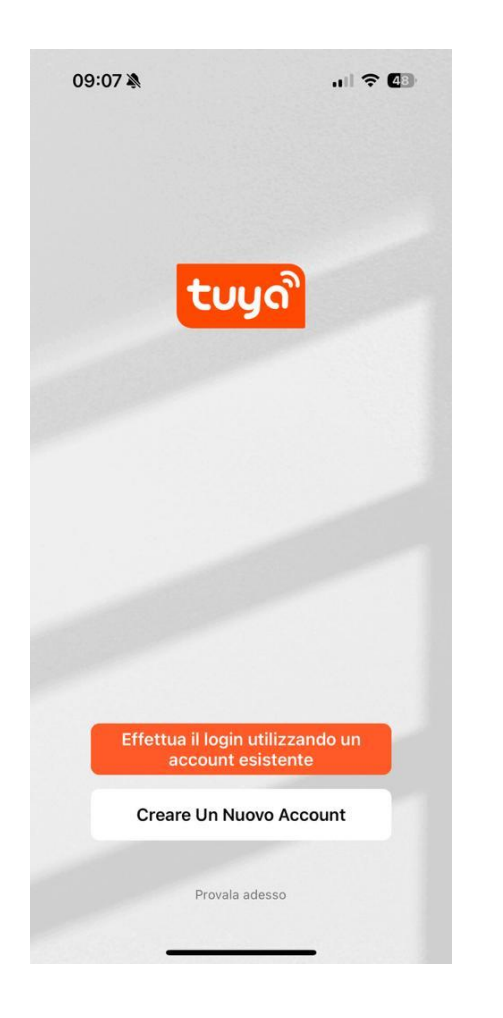

Se non lo avete già, registrate un nuovo account!

SCAN QR CODE

DOWNLOAD APP TUYA SMART

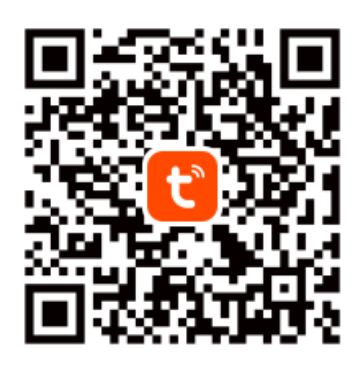

Tuya Smart App

<

#### <

# Registra

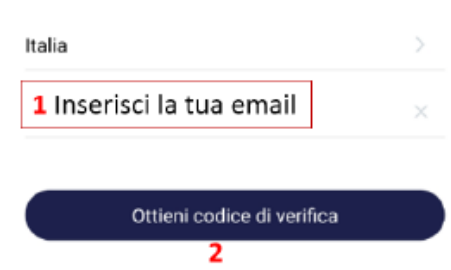

<

### Immetti codice di verifica

3 inserire il codice ricevuto via email

Il codice di verifica viene inviato al tuo indirizzo email:

# Immetti codice di verifica

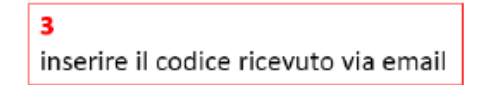

Il codice di verifica viene inviato al tuo indirizzo email:

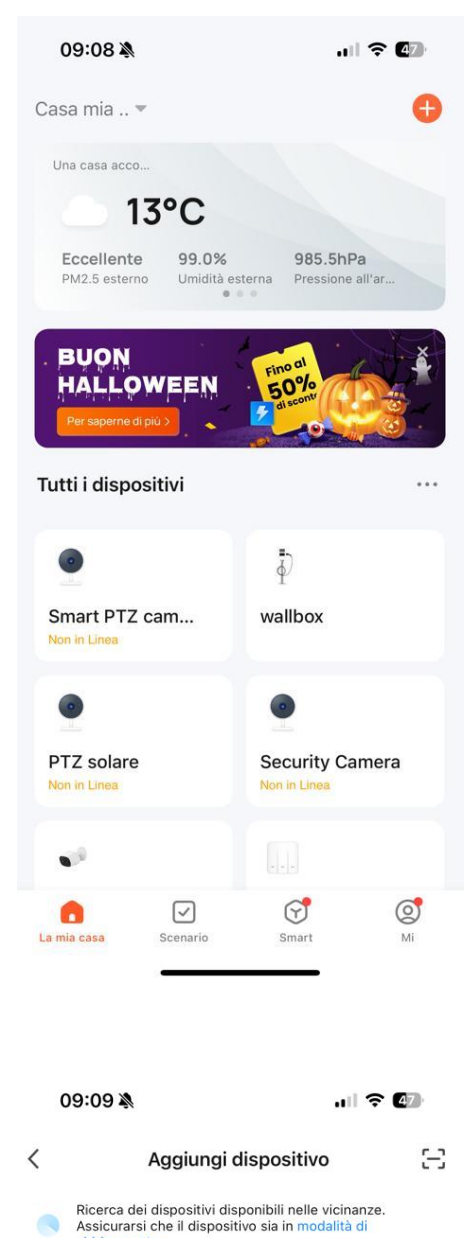

#### Configurazione WI-FI con app Tuya Smart

Una volta completato il cablaggio, alla prima alimentazione il controllo accessi è già predisposto per essere connesso in WI-FI 2,4GHz tramite app Tuya smart.

NOTA: Lo smartphone deve essere già collegato alla rete WI-FI (banda 2,4GHz); la password e il nome della rete non devono eccedere i 16 caratteri alfanumerici.

Attivare Bluetooth e Posizione (GPS/GEOLOCALIZZAZIONE) Fornire tutti i permessi di accesso che l'app richiede sullo smartphone.

Nella schermata principale premere "Aggiungi dispositivo" oppure il simbolo "+".

Subito dopo, grazie alla tecnologia BLE, l'app rileverà il dispositivo nelle vicinanze. Quindi premere "aggiungi ".

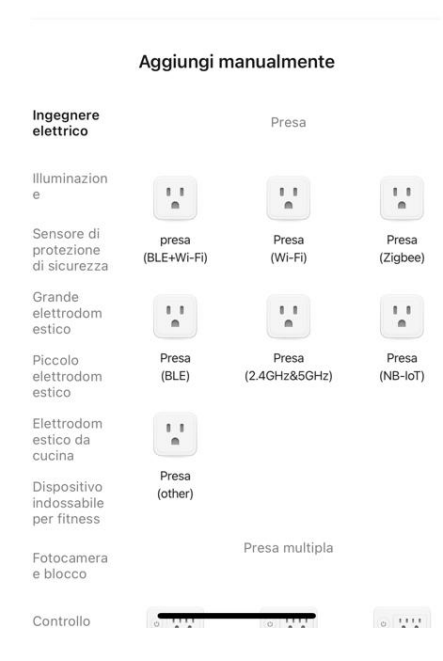

Ricerca dispositivi in corso...

| Inserire le informazio<br>alla rete Wi-Fi          | oni relative |                                                                 |
|----------------------------------------------------|--------------|-----------------------------------------------------------------|
| Scegliere la rete Wi-Fi e immettere<br>la password |              | A questo punto troviamo il nome della rete WI-FI già compilato, |
| 🤶 Oppo                                             | <u>+</u>     | inseriamo la password e andiamo AVANTI.                         |
| <b>1</b> 2345678                                   | ٢            |                                                                 |

 $\times$ 

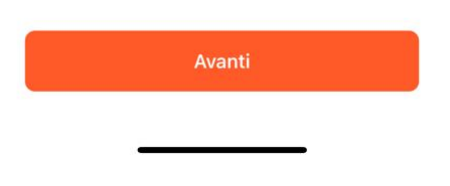

A questo punto aspettiamo la fine dell'aggiunta dispositivo.

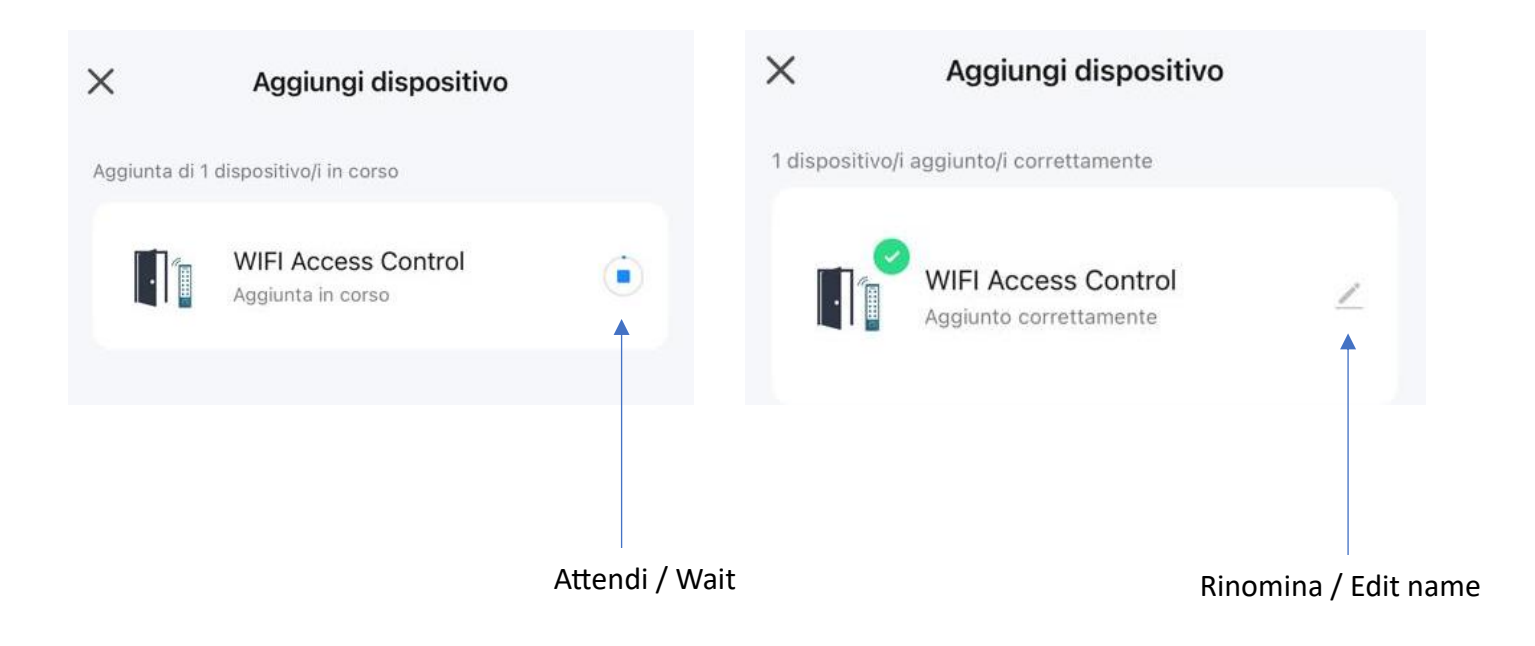

#### UTILIZZO E FUNZIONI APP

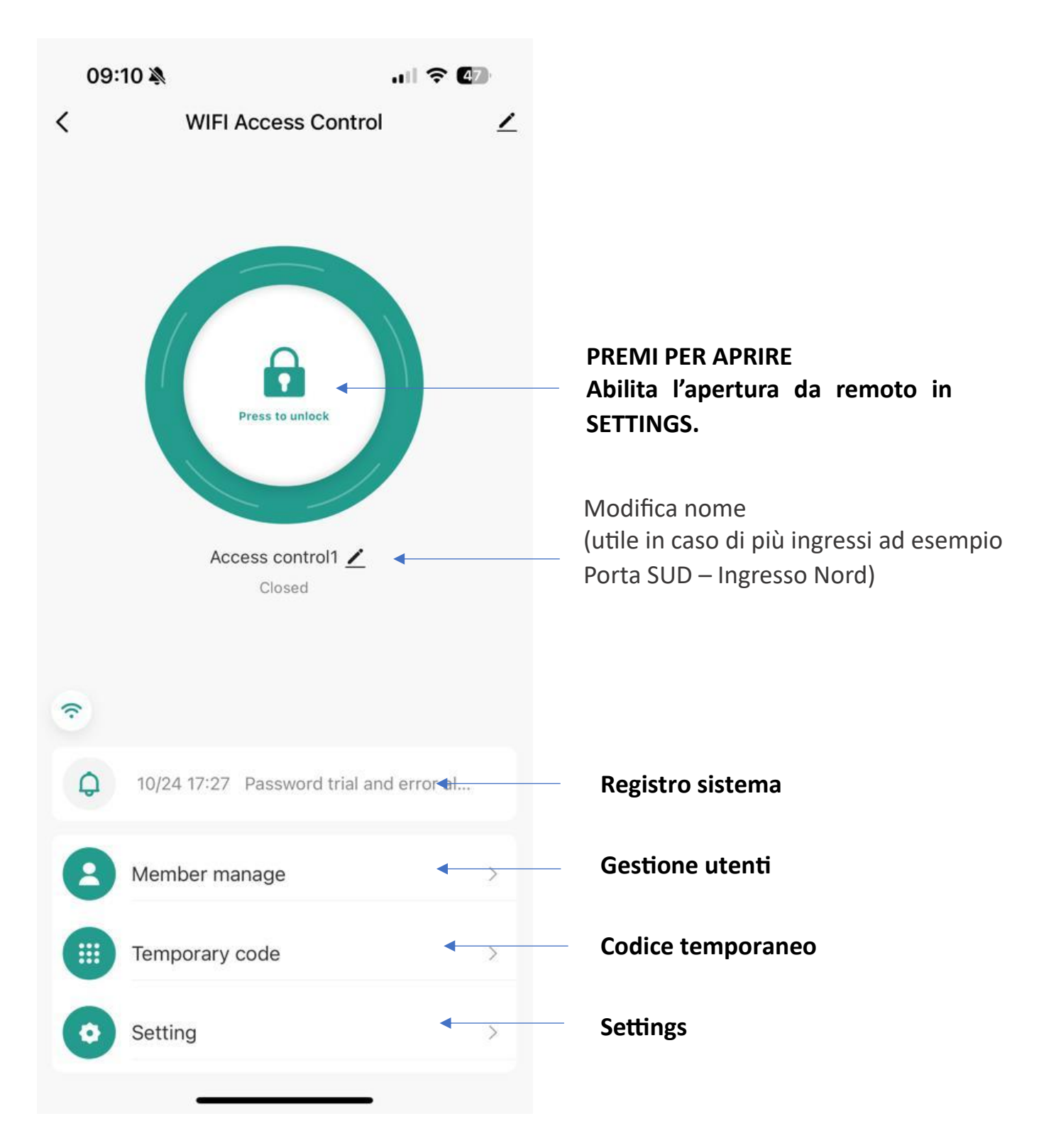

### **REGISTRO DI SISTEMA**

All'interno di questo registro possiamo visualizzare i LOG di sistema

esempio:

- espositore accesso alle ore 09:10
- chi ha provato ad accedere senza alcun successo

|     | 09:15 💐     |                                                   | 47    |
|-----|-------------|---------------------------------------------------|-------|
| <   |             | Log                                               |       |
| Ti  | ime 🔻       | Operate 👻 User 👻                                  | Image |
| Tod | ay          |                                                   |       |
| 0   | 09:10       | [Me] Remote Unlock Access control1                | 6     |
| 202 | 23-10-24 (T | ue)                                               |       |
| •   | 17:27       | Password trial and error alarm<br>Access control1 |       |
| •   | 17:27       | Password trial and error alarm<br>Access control1 |       |
| 0   | 17:27       | [Me] Remote Unlock Access control1                | 6     |
| 0   | 17:26       | Unlock with Custom Code<br>Access control1        | 6     |
| 0   | 16:20       | Card0 Access control1                             | 6     |
| •   | 16:20       | Card trial and error alarm<br>Access control1     |       |
| •   | 16:19       | Card trial and error alarm<br>Access control1     |       |
| •   | 16:19       | Password trial and error alarm<br>Access control1 |       |
| •   | 16:19       | Password trial and error alarm<br>Access control1 |       |
| 0   | 16.10       | [Me] Remote Unlock Access                         | (L)   |

#### **Gestione Utenti**

In questa schermata abbiamo gli utenti creati suddivisi tra ADMIN e ORDINARI. Nei loghi sotto l'account si può notare la quantità di CODICI e CARD assegnate al singolo utente. Inoltre sull'account del proprietario c'è l'apposito simbolo OWNER.

| <                                                                                                    | K Member                                       |   |  |  |
|----------------------------------------------------------------------------------------------------|------------------------------------------------|---|--|--|
| QU                                                                                                    | iser Name/account                              |   |  |  |
|                                                                                                    | Administrator Ordinary member                  | r |  |  |
| Some                                                                                                    | unlock mode need bind with user >              |   |  |  |
| Contraction of the second second seco | Espositore Owner pro****me@gmail.com 0 0 0 0 0 |   |  |  |

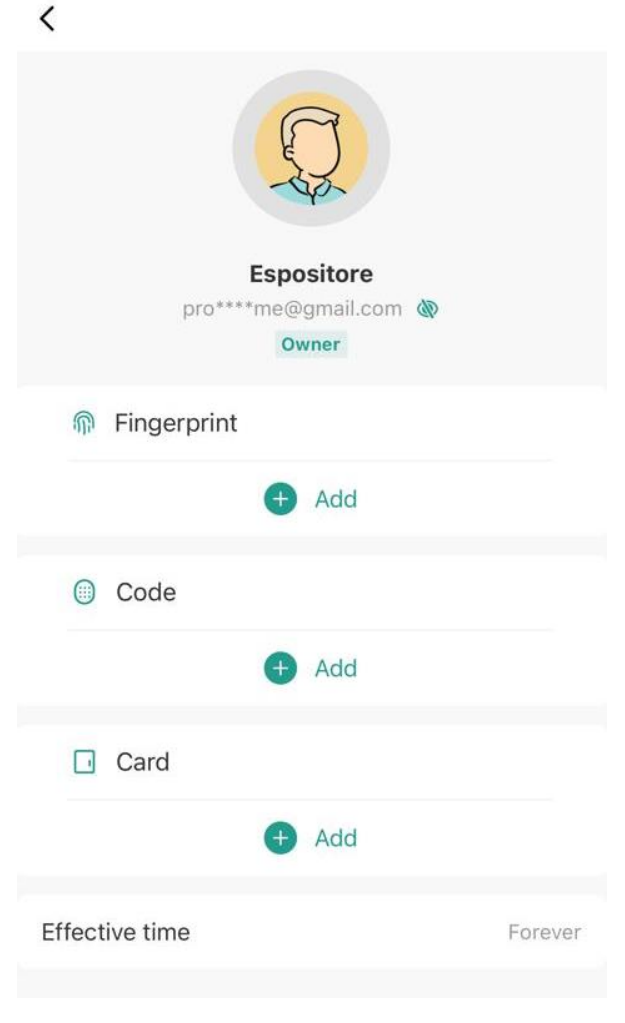

Premendo sull'utente desiderato abbiamo la possibilità di Aggiungere o rimuovere un codice CODE o la carta CARD. E' presente anche l'opzione EFFECTIVE TIME che consente l'accesso solo in determinati orari, giorni e fino alla data indicata.

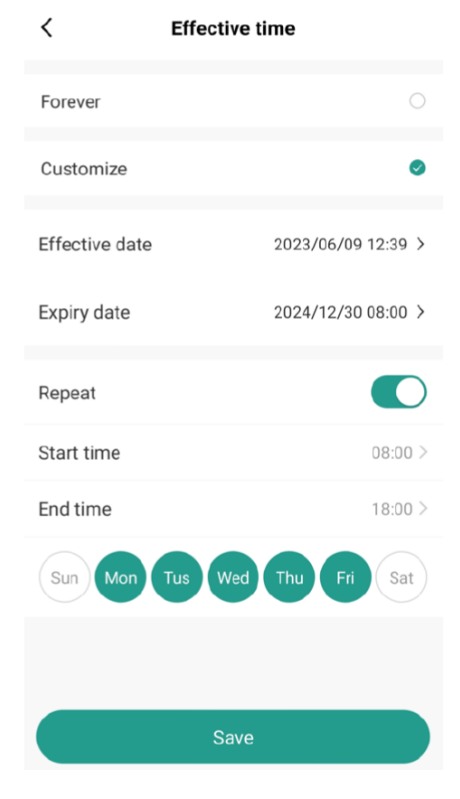

|                                                                                                 | 09:13 🔌      |          | 穼 🖅                | Consigliamo sempre di far registrare all'utente o                       |
|-------------------------------------------------------------------------------------------------|--------------|----------|--------------------|-------------------------------------------------------------------------|
| C                                                                                               | ancel        | Add user | Next step          | ospite un nuovo account su Tuya smart prima di aggiungerlo come utente. |
| U                                                                                               | lser name    |          | Please input       | Ricordatevi di spuntare il selettore<br>ADMIN/USER                      |
| С                                                                                               | country/area |          | Italy +39 $>$      |                                                                         |
| U                                                                                               | lser account | Input p  | hone No. or e-mail |                                                                         |
| A                                                                                               | dministrator |          |                    |                                                                         |
| Administrators can manage devices and members, but members can only read unlock & alarm records |              |          |                    |                                                                         |

#### **TEMPORARY CODE**

In caso di richiesta di accesso temporaneo si può comodamente creare un codice usa e getta valido per il singolo utilizzo.

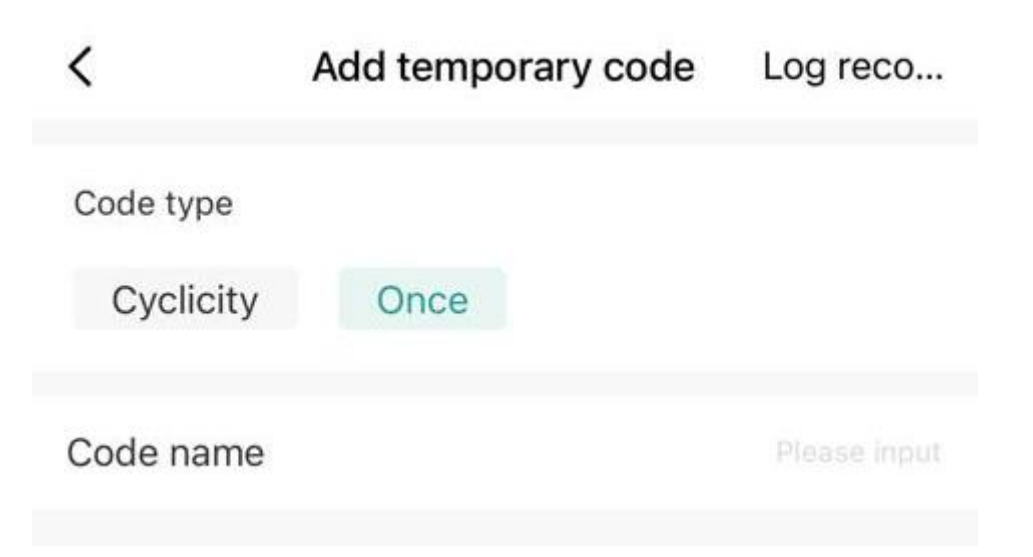

#### CYCLICITY CODE

In caso di richiesta di accesso ciclico si può comodamente creare un codice valido per il singolo utilizzo.

Utilizzando le varie funzioni elencate:

- Data
- Ore

09:14 🔊 .... ? 47 < Add temporary code Log reco... Code type Cyclicity Once Please input 6 digitals code **Randomly generated** Code name Effective date 2023/10/25 09:14 > Expiry date Please select date > Repeat Save

#### SETTING IMPOSTAZIONI LETTORE

| <                    | Setting |                         |                                                                                                  |
|----------------------|---------|-------------------------|--------------------------------------------------------------------------------------------------|
| Remote unlock settir | ng      |                         | <b>Remote unlock</b> Abilita l'apertura da remoto tramite App                                    |
| Permission settings  |         | Permission all >        | <b>Permission settings</b> Abilita l'apertura tramite App solo agli ADMIN o a TUTTI              |
|                      |         |                         | Automatic lock (LASCIARE ATTIVO SE                                                               |
| Automatic lock       |         |                         | NON SI CONOSCE LA FUNZIONE)<br>Se disattivato, il contatto non si richiude                       |
| Auto lock time       |         | 5s >                    | automaticamente. Significa inserire<br>nuovamente il codice o passare la CARD<br>per richiudere. |
| Alarm time           |         | 1 Min 0 s >             | Alarm time Tempo di suono del buzzer in caso di tentata manomissione                             |
| Key volume           | Do      | porbell volume high $>$ | Key Volume Volume dei toni tastiera                                                              |
|                      |         |                         |                                                                                                  |

#### UTILIZZO IN LOCALE

Funziona anche se per motivi tecnici si interrompe la connessione WI-FI. Può anche funzionare in modo permanente senza averlo mai configurato con WI-FI e APP. Per fare ciò bisognerà impostare il lettore e aggiungere codici/utenti sfruttando le istruzioni dedicate all'INSTALLATORE PROFESSIONALE.

L'uso OFFLINE può risultare complicato se non ci si rivolge ad un professionista. Il manuale PRO lo trovate alla fine di questo manuale utente.

NOTE E APPUNTI PERSONALI:

# RESET (IT/EN)

# RESET N1 (ripristina impostazioni ma non gli utenti/wi-fi/account)

- 1. togli alimentazione e tieni premuto il pulsante di uscita
- 2. ridare alimentazione mantenendo premuto il pulsante
- 3. Sentirai 2 "BiiP" quindi rilasciare il pulsante
- 4. Ripristino impostazioni di fabbrica eseguito

## RESET N2 (reset tutti gli UTENTI ma non impostazioni/WI-FI)

1. Digitare sul tastierino:

\* (codice master) # 2 (codice master) #

# RESET N3 (reset WI-FI ma non impostazioni/utenti)

1. Digitare sul tastierino (se ancora operativo nell'app è sufficiente rimuoverlo dall'app per resettare il WI-FI):

\* (codice master) # 9 codice master) #

ENG:

1)Reset the device to factory default (users still retained): power off, press the exit button, hold it and power on, there will be two beeps, keep pressing the exit button for at least 5 seconds, then release it. Then reset to factory default successfully.

2)How to delete all users (card, fingerprint): \* (Master code) # 2 (Master code) #

3)How to unbind device from APP (or say delete device from APP): \* (Master code) # 9 (Master code) #